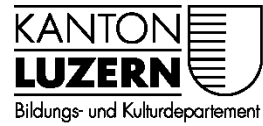

Berufsbildungszentrum Gesundheit und Soziales

01.12.2020 / MUB

## BYOD Geräte mit W-LAN «SLUZ-BYOD» neu verbinden

## Inhalt

| 1 | Fehlermeldung «Keine Verbindung mit diesem Netzwerk möglich…» | .1 |
|---|---------------------------------------------------------------|----|
| 2 | Microsoft Windows 10 neu verbinden                            | .1 |
| 3 | Apple MacBook neu verbinden                                   | .2 |

# 1 Fehlermeldung «Keine Verbindung mit diesem Netzwerk möglich…»

Die Verbindung hat bei den Geräten funktioniert. Plötzlich erscheint beim Verbinden des W-LANs die Fehlermeldung **«Keine Verbindung mit diesem Netzwerk möglich»**. Die Verbindung muss nun neu hergestellt werden.

#### 태uz.ch Verbunden 1. WLAN «SLUZ-BYOD» mit rechter Maustaste anwählen und «nicht speichern» auswählen. Gesichert SLUZ-BYOD 2. Verbindung wieder anwählen. Anmeldemaske erscheint nun neu. Automatisch v Verbinden Benutzername und Passwort kann nun Eigenschaften wieder eingegeben werden. KTLU-BYOD KTLU-Gast Offen Falls es immer noch nicht funktioniert, 3. ablandatas Nata kann das WLAN kurz ausgeschalten Netzwerk- und Interneteinstellungen und wieder eingeschalten werden. → Jetzt wieder neu anmelden Verbindung in eine getaktete Verbindung geändert werden. 42 Flugzeug Mobiler Hotspot 17:02 昂 🔨 ங 🕼 🏪 🥌 DEU 10.08.2020

### 2 Microsoft Windows 10 neu verbinden

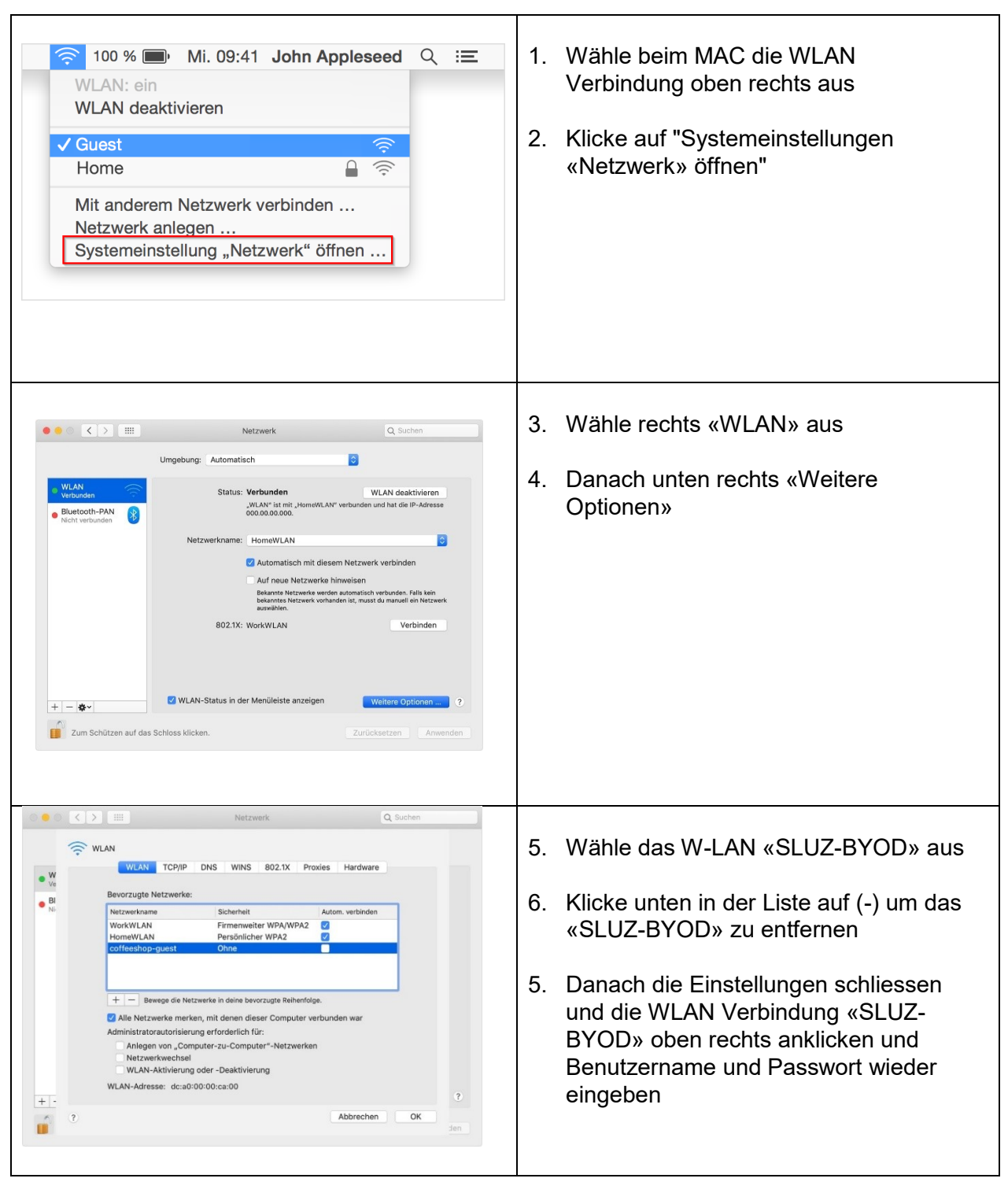

## 3 Apple MacBook neu verbinden